# Document de formation pour une solution complète d'automatisation Totally Integrated Automation (T I A)

### MODULE A7

### **Enregistrement / Archivage / Documentation**

Ce document a été édité par Siemens A&D SCE (Automatisierungs– und Antriebstechnik, Siemens A&D Cooperates with Education) à des fins de formation. Siemens ne se porte pas garant de son contenu.

La communication, la distribution et l'utilisation de ce document sont autorisées dans le cadre de formation publique. En dehors de ces conditions, une autorisation écrite par Siemens A&D SCE est exigée (M. Knust: E-Mail: michael.knust@hvr.siemens.de).

Tout non-respect de cette règle entraînera des dommages et intérêts. Tous les droits, ceux de la traduction y compris, sont réservés, en particulier dans le cas de brevets ou de modèles déposés.

Nous remercions l'entreprise Michael Dziallas Engineering et les enseignants d'écoles professionnelles ainsi que tous ceux qui ont participé à l'élaboration de ce document.

### PAGE :

| 1. | Avant-propos                                                   | 4  |
|----|----------------------------------------------------------------|----|
| 2. | Adressage des mnémoniques                                      | 6  |
| 3. | Enregistrer le programme dans la carte mémoire EPROM de la CPU | 9  |
| 4. | Archiver / Désarchiver des projets                             | 11 |
| 5. | Affichage des données de référence                             | 15 |

Les symboles suivants seront utilisés dans ce module :

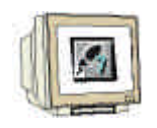

Programmation

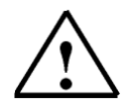

Conseils

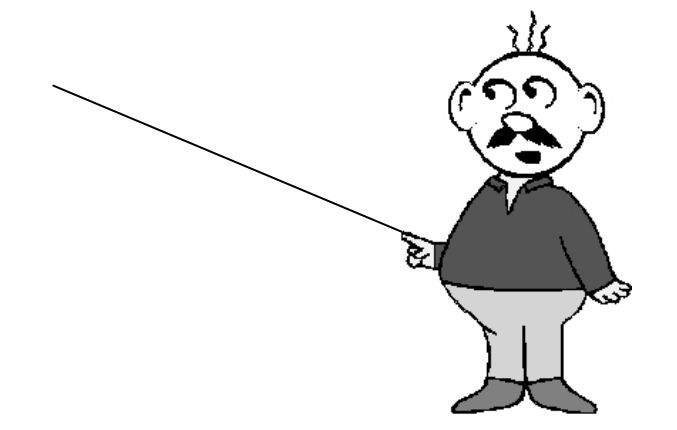

### 1. AVANT-PROPOS

Le contenu du module A6 est assigné à l'unité ,**Connaissances de base de la programmation STEP 7**'.

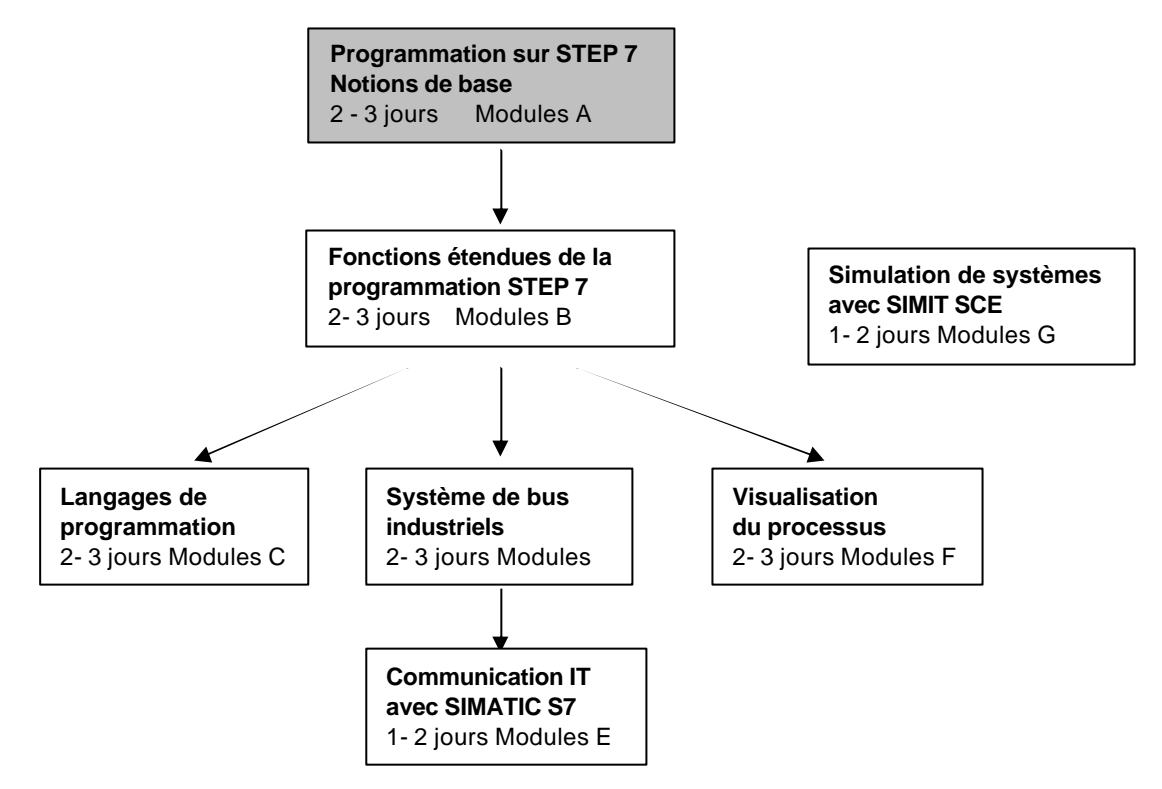

### Objectif :

Dans ce module, le lecteur va apprendre l'utilisation des outils de documentation et d'enregistrement de programmes STEP 7.

- Adressage des mnémoniques
- Enregistrement des programmes dans la carte mémoire EPROM de SIMATIC S7-300
- Archivage / Désarchivage de programme STEP 7
- Affichage des données de référence d'un programme STEP 7

### Pré-requis :

Les connaissances suivantes sont requises pour l'étude de ce module :

- Systèmes d'exploitation : Windows 95/98/2000/ME/NT4.0/XP
- Base en programmation SPS avec STEP7 (Ex : Module A3 ,Startup', programmation d'automates avec STEP 7)

### Configurations matérielles et logicielles requises

- 1 PC, système d'exploitation : Windows 95/98/2000/ME/NT4.0/XP avec
  - Configuration minimale: 133MHz et 64Mo de RAM, env. 65 Mo d'espace disponible
  - Configuration optimale: 500MHz et 128Mo de RAM, env. 65 Mo d'espace disponible
- 2 Logiciel STEP 7 V 5.x
- 3 Interface ordinateur MPI (Ex : PC- Adapter)
- 4 SPS SIMATIC S7-300
  - Exemple de configuration:
  - Bloc d'alimentation: PS 307 2A
  - CPU : CPU 314
  - Entrées numériques: DI 16x DC24V
  - Sorties numériques: DO 16x DC24V / 0,5 A

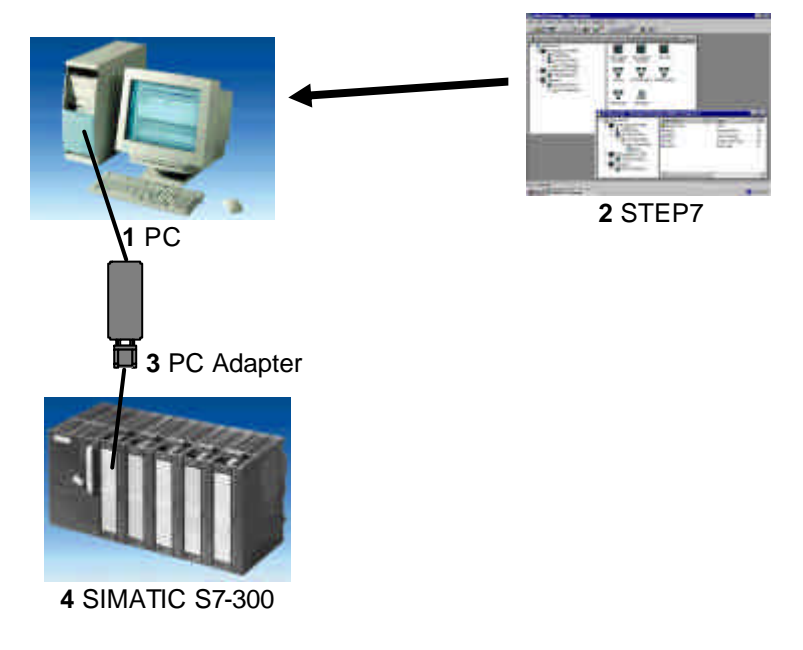

### 2. ADRESSAGE DES MNEMONIQUES

L'adressage des mnémoniques permet de travailler sur les mnémoniques (ex : ,MOTEUR\_EN\_MARCHE') au lieu de travailler sur les adresses. Les mnémoniques pour les entrées, les sorties, les temporisations, les compteurs, les mémentos et les blocs sont listés dans la table des mnémoniques.

La création d'un tableau de mnémonique va être présentée pour le projet ,startup' du Module A3 - ,Startup', programmation SPS avec STEP 7 :

1. Ouvrir la table des mnémoniques ( $\rightarrow$  Mnémoniques).

| SIMATIC Manager - [Startup               | C:\Program              | ne\SIEMENS\STE                     | P7\S7proj\Startup] | _ 🗆 X       |
|------------------------------------------|-------------------------|------------------------------------|--------------------|-------------|
| B Eichier Edition Insertion Syst         | ème cible <u>A</u> ffic | hage <u>O</u> utils Fe <u>n</u> êl | ne <u>?</u>        | <u>_8 ×</u> |
|                                          | 🛓 🖸 🟪                   |                                    | € CAupun titre >   | - 71        |
| Startup  Frogramme S7(1)  Sources  Blocs | Sources                 | Blocs                              | Mnémoniques        |             |
| Pour obtenir de l'aide, appuyez sur F1.  |                         | 1                                  |                    | 1.          |

2. Insérez les opérandes dans la liste des mnémoniques (  $\rightarrow$  Mnémonique  $\rightarrow$  Opérande  $\rightarrow$  Type de donnée  $\rightarrow$  Commentaire ) et enregistrer cette dernière (  $\rightarrow$  Table  $\rightarrow$  Enregistrer).

| ile         | teur de  | mnémoniques - Sta<br>1 Insertion <u>A</u> ffichage | rtup\Prog<br>Outils P | ramm<br>enêtre | e S7(1)\Mné<br>2 | moniques                                                     |   |
|-------------|----------|----------------------------------------------------|-----------------------|----------------|------------------|--------------------------------------------------------------|---|
|             | 1 6      | 3 <u>x 6 6 ×</u>                                   |                       | ****           | - 22             | ▼ > ▼ > №                                                    |   |
| St          | artup\   | Programme S7(1)\Mr                                 | némoniqu              | es             |                  |                                                              |   |
|             |          | Mnémonique                                         | Opér                  | ande           | e de donn        | Commentaire                                                  |   |
|             | DO       |                                                    | F                     | 0.0            | BOOL             | Capteur grille de protection                                 | 1 |
| 1           | 00       |                                                    |                       |                |                  |                                                              |   |
| 1<br>2      | S1       |                                                    | Ē                     | 0.1            | BOOL             | Touche de démarrage                                          |   |
| 1<br>2<br>3 | S1<br>Y0 |                                                    | Ē                     | 0.1<br>4.0     | BOOL<br>BOOL     | Touche de démarrage<br>Clapet 5/2 pour le piston de pression |   |

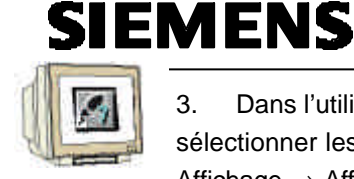

3. Dans l'utilitaire **'CONT/LIST/LOG Programmation de blocs S7'** vous pouvez maintenant sélectionner les blocs (ex. OB1) selon différents modes de représentation des mnémoniques ( $\rightarrow$  Affichage  $\rightarrow$  Afficher avec  $\rightarrow$  Mnémoniques / informations mnémoniques).

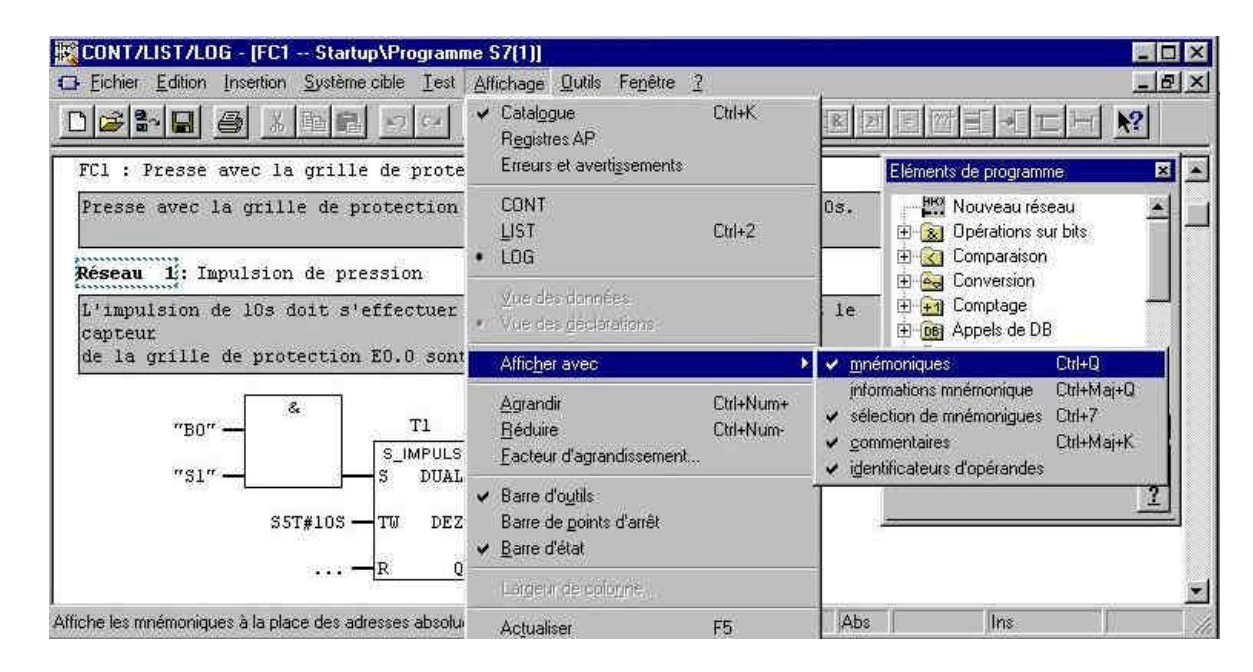

Les blocs peuvent être représentés en CONT, LOG et en LIST :

CONT :

FC1 : Presse avec la grille de protection

Presse avec la grille de protection doit appliquer le moule pendant 10s.

Réseau 1: Impulsion de pression

L'impulsion de lOs doit s'effectuer si la touche de démarrage EO.1 et le capteur de la grille de protection EO.O sont validés.

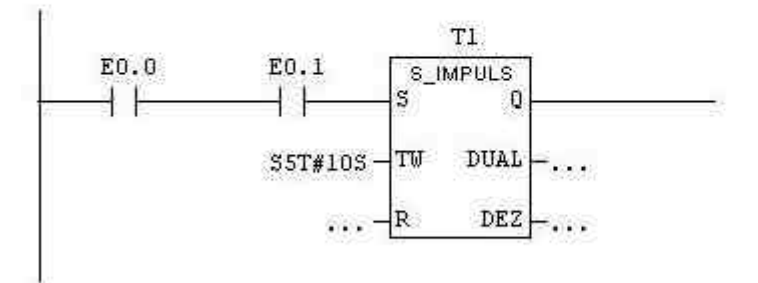

Informations mnémonique:

| E0.0 | BO | Capteur grille de protection |
|------|----|------------------------------|
| E0.1 | 51 | Touche de démarrage          |

LOG :

FC1 : Presse avec la grille de protection

Presse avec la grille de protection doit appliquer le moule pendant 10s.

Réseau 1: Impulsion de pression

L'impulsion de 10s doit s'effectuer si la touche de démarrage E0.1 et le capteur

de la grille de protection E0.0 sont validés.

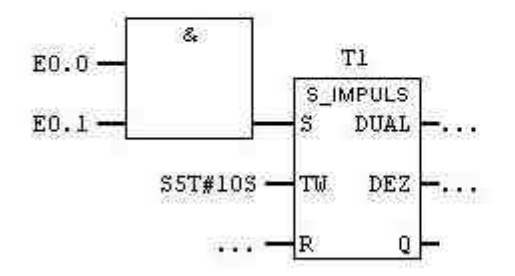

#### Informations mnémonique:

| E0.0 | BO | Capteur grille de protection |
|------|----|------------------------------|
| E0.1 | S1 | Touche de démarrage          |

LIST :

NOP

NOP

0

0

FC1 : Presse avec la grille de protection

| Presse ave<br>Réseau 1              | c la (<br>Impul   | grille de prote<br>sion de pressio | ction doit appliquer le m<br>m               | oule pendant 10s.            |
|-------------------------------------|-------------------|------------------------------------|----------------------------------------------|------------------------------|
| L'impulsic<br>capteur<br>de la gril | on de .<br>.le de | lOs doit s'effe<br>protection EO.  | ctuer si la touche de dém<br>O sont validés. | arrage E0.1 et le            |
| U                                   | E                 | 0.0                                | "B0"                                         | Capteur grille de protection |
| U                                   | E                 | 0.1                                | "\$1"                                        | Touche de démarrage          |
| L                                   | S5T#              | 105                                |                                              |                              |
| SI                                  | Т                 | 1                                  |                                              |                              |
| NOP                                 | 0                 |                                    |                                              |                              |
| NOP                                 | 0                 |                                    |                                              |                              |

#### 3. ENREGISTRER LE PROGRAMME DANS LA CARTE MEMOIRE EPROM DE LA CPU

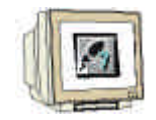

Dans SIMATIC S7-300 il y a, pour toutes les CPU, la possibilité de transférer le programme sur ce qu'on appelle Flash-EPROM ou de le charger depuis ce dernier. Les seules exceptions sont les CPU312 IFM et CPU314 IFM, qui ont une EPROM intégrée.

Il est nécessaire avant tout, que l'outil de programmation soit relié à la CPU par le MPI et que l'interrupteur à clé amovible de la CPU soit sur STOP. On va procéder comme suit :

1. Dans SIMATIC Manager sélectionner le répertoire **,Blocs'** ( $\rightarrow$  Blocs).

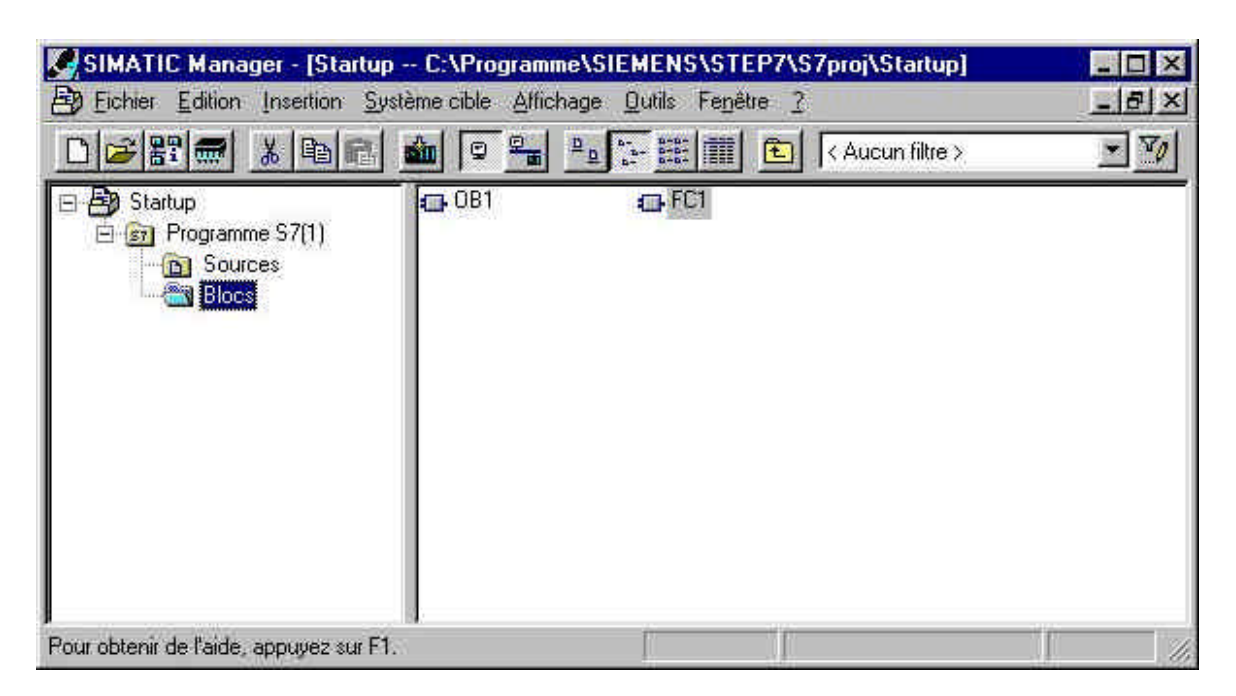

2. Choisir ( $\rightarrow$  Système cible  $\rightarrow$  Charger le programme utilisateur sur carte mémoire).

| Eichier Edition Insertion               | Système cible Affichage Qutils Fenêtre ?                                                                                                    |      |
|-----------------------------------------|----------------------------------------------------------------------------------------------------|------|
|                                         | Ditoit d'accès                                                                                                    | - 70 |
| E E T T & E E E E E E E E E E E E E E E | Charger     Ctrl+L       Charger dans EG     Charger station dans la PG       Sauvegarder de RAM en ROM     Charger le programme utilisateur sur carte mémoire       Charger le programme utilisateur sur carte mémoire     Charger le projet de la carte mémoire |      |
|                                         | Géner le système coble MZ                                                                                                    |      |
|                                         | Partenaires accessibles                                                                                                    |      |
| Photo Inc. 1. U.C. Alexandra            | Messages de CPU<br>Afficher valeurs forçage permanent<br>Visualiser/forcer des variables                                                                                                    |      |

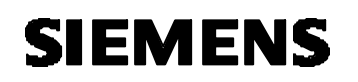

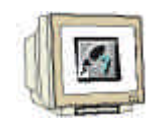

3. Maintenant on va transmettre tous les blocs du projet dans la CPU et plus précisément dans la carte mémoire EPROM.

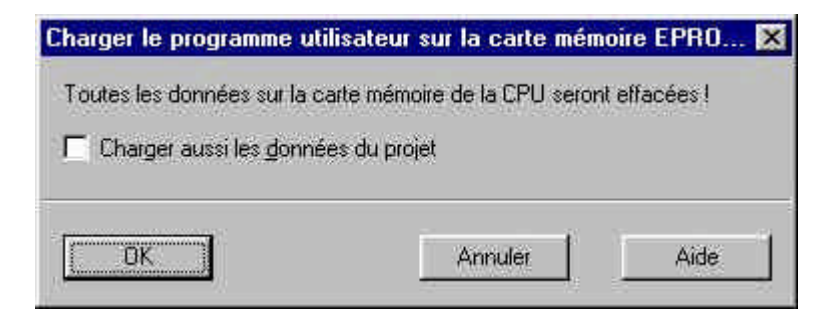

4. Si le programme lui-même doit tourner sur une deuxième CPU, alors on doit maintenant arrêter la seconde CPU, brancher l'EPROM et après le redémarrage on met en oeuvre le formatage de la mémoire vive de la CPU.

### 4. ARCHIVER / DESARCHIVER DES PROJETS

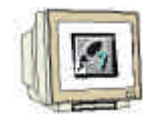

Comme les projets en STEP7 sont volumineux et donc ne tiennent plus sur une disquette STEP7 offre la fonction d'archivage intégrée.

Voici comment procéder :

1. Fermer le projet finalisé et sélectionner la fonction d'archivage dans **,SIMATIC Manager**' ( $\rightarrow$  SIMATIC Manager  $\rightarrow$  Fichier  $\rightarrow$  Archiver).

| SIMATIC Manager                                                                                                    |        |  |
|----------------------------------------------------------------------------------------------------|--------|--|
| Fichier Système cible Affichage Dutils Fenêtre 3                                                                                                    |        |  |
| <u>N</u> ouveau<br>Assistant 'Nouveau Projet'                                                                                                    | Ctrl+N |  |
| <u>D</u> uvrir<br>Du <u>v</u> rir un projet de version 1                                                                                                    | Ctrl+O |  |
| Carte mémoire <u>S</u> 7<br><u>F</u> ichier carte mémoire                                                                                                    | •      |  |
| Effager<br>Réorganiser<br><u>G</u> érer                                                                                                    |        |  |
| Archiver<br>Désarchiver                                                                                                    |        |  |
| Mise en page.<br>En têtes et bos de page.<br>Configuration de l'imprimante                                                                                                    |        |  |
| 1 Startup (Projet) C:\Programme\SIEMENS\STEP7\S7proj\Startup<br>2 daniela (Projekt) C:\\SIEMENS\STEP7\S7proj\daniela<br>3 Erreichbare Teilnehmer<br>4 france (Projekt) C:\Programme\SIEMENS\STEP7\S7proj\trance |        |  |
| Quitter                                                                                                    | Alt+F4 |  |

#### 2. Sélectionnez le projet à archiver et validez par ,OK'. ( $\rightarrow$ OK)

| NOM                 | Chemin d'accès                    |
|---------------------|-----------------------------------|
| ss2002_Lauflicht    | D:\SS_2002_Lauflicht_002\ss2002_L |
| ss2002_Lauflicht    | C:\Programme\SIEMENS\STEP7\S7proj |
| ss2002_motor        | C:\Programme\SIEMENS\STEP7\S7proj |
| ss2002_temp         | C.\Programme\SIEMENS\STEP7\S7proj |
| Startup             | C.\Programme\SIEMENS\STEP7\S7proj |
| Suhrenba            | C:\Programme\SIEMENS\STEP7\S7proj |
| tasten              | C:\Programme\SIEMENS\STEP7\S7proj |
| Test                | C:\Programme\SIEMENS\STEP7\S7proj |
| testprojekt_db      | C:\Programme\SIEMENS\STEP7\S7proj |
| séle                | ctionné(e)s :                     |
| ojets utilisateur : | 1                                 |

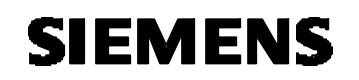

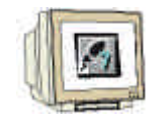

3. Parcourir jusqu'au répertoire cible, saisir le nom de l'archive et cliquez sur , Enregistrer'. ( $\rightarrow$  Enregistrer)

| Archiver - C  | hoix de l'archive         |   |          |       | ? ×   |
|---------------|---------------------------|---|----------|-------|-------|
| Speichern jn: | 🔁 S7tmp                   | £ | <b>1</b> | ď     |       |
| s7afssvx      |                           |   |          |       |       |
|               |                           |   |          |       |       |
|               |                           |   |          |       | - 1   |
|               |                           |   |          |       |       |
| l<br>Data     |                           |   | -<br>-   |       |       |
| Dateiname:    | Startu_1.arj              |   |          | Spen  | chern |
| Dateityp:     | Archives Arj V2.x (*.arj) |   | ] [      | Abbre | echen |

4. Dans le cas de projets volumineux, sélectionnez si nécessaire **,Archive dont la taille nécessite** plusieurs disquettes' ( $\rightarrow$  OK).

| Archivage         |                         | ×                       |
|-------------------|-------------------------|-------------------------|
| Archive dont la t | aille nécessite plusieu | rs <u>d</u> isquettes : |
| Non               |                         |                         |
| F Archivage in    | icrémental              |                         |
| F Remettre le     | bit d'archivage à 0     |                         |
|                   | V04 //188               |                         |

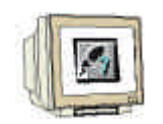

5. Sélectionner la fonction de désarchivage dans ,**SIMATIC Manager**' ( $\rightarrow$  SIMATIC Manager  $\rightarrow$  Fichier  $\rightarrow$  Désarchiver).

| SIMATIC Manager                                               |           |  |
|---------------------------------------------------------------|-----------|--|
| Eichier Système cible Affichage Dutils Fenêtre 2              |           |  |
| <u>N</u> ouveau<br>Assis <u>t</u> ant 'Nouveau Projet'        | Cttl+N    |  |
| Duvrir                                                        | Ctrl+O    |  |
| Ouyrir un projet de version 1                                 | 222340.20 |  |
| Carte mémoire <u>S</u> 7                                      | 6         |  |
| Eichier carte mémoire                                         | •         |  |
| Effa <u>c</u> er                                              |           |  |
| Réorganiser                                                   |           |  |
| <u>G</u> érer                                                 |           |  |
| Archiver                                                      |           |  |
| Désarchiver                                                   |           |  |
| Mise en pages                                                 |           |  |
| Enteles et par de page.                                       |           |  |
| Configuration de l'imprimante                                 |           |  |
| 1 Startup (Projet) C-\Programme\SIEMENS\STEP7\S7proj\Startup  |           |  |
| 2 daniela (Projekt) C.\., \SIEMENS\STEP7\S7proj\daniela       |           |  |
| 3 Erreichbare Teilnehmer                                      |           |  |
| 4 france (Projekt) - C:\Programme\SIEMENS\STEP7\S7proj\france |           |  |
| Quitter                                                       | Alt+F4    |  |

6. Choisissez maintenant l'archive à extraire, et cliquez sur ,**Ouvrir**'. ( $\rightarrow$  Ouvrir)

| Désarchiver                          | - Choix de l'archive |   |   |          |                 | ? X |
|--------------------------------------|----------------------|---|---|----------|-----------------|-----|
| <u>S</u> uchen in:                   | S7tmp                | × | E |          |                 |     |
| s7afssvx                             |                      |   |   |          |                 |     |
| Startu_1.                            | an                   |   |   |          |                 |     |
|                                      |                      |   |   |          |                 |     |
|                                      |                      |   |   |          |                 |     |
|                                      |                      |   |   |          |                 |     |
| •••••••••••••••••••••••••••••••••••• | P                    |   |   | -<br>- 1 | 42.2            | -   |
| Datei <u>n</u> ame:                  | Startu_1.arj         |   |   | ] [      | Ö <u>f</u> fner |     |

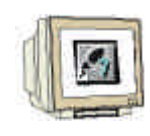

7. Sélectionnez maintenant le répertoire cible et validez par ,**OK**'. (  $\rightarrow$  OK).

| 1.1 |      | ÷.      | S7bin   |   |   |
|-----|------|---------|---------|---|---|
|     |      | Ð- 🕒    | S7data  |   |   |
|     |      | ±- 🗅    | S7gr7   |   |   |
|     |      | ±- 🗅    | s7ikx   |   |   |
|     |      | ±- 🕒    | S7inf   |   |   |
|     |      | ) 🕀 🎦   | S7libs  |   |   |
|     |      | ).<br>E | S7manua | 朝 |   |
|     |      | ±-      | S7met   |   |   |
|     |      | ÷-      | S7ngd   |   |   |
|     |      | ⊕-      | s7nvb   |   |   |
|     |      | 田 🕒     | S7proj  |   |   |
|     | 10.3 | Ð (È    | S7ska   |   | 1 |
|     |      |         | 3       | 2 |   |
|     |      |         |         |   |   |
|     |      | 10      | - (C) - | _ |   |

8. La boîte de dialogue suivante affiche une nouvelle fois le répertoire cible du désarchivage. (  $\rightarrow$  OK).

| Désarchi | ver (3020:58)                                                                                                    |
|----------|----------------------------------------------------------------------------------------------------|
| ٩        | Les données désarchivées ont été stockées dans le<br>répertoire de projet<br>'C:\Programme\SIEMENS\STEP7\S7proj\STARTUP'. |
| ☐ Ne p   | us affic <u>h</u> er ce message par la suite                                                                              |
|          |                                                                                                    |

9. Le projet créé peut être maintenant réouvert. (  $\rightarrow$  Oui).

| Désarch  | iver (3280:754)                                                                                                    |  |
|----------|----------------------------------------------------------------------------------------------------|--|
| <u>.</u> | Vous avez désarchivé les objets suivants :<br>projets : Startup<br>bibliothèques : Aucun<br>Voulez-vous maintenant les ouvrir ? |  |
|          | u <u>N</u> on                                                                                                    |  |

### 5. AFFICHAGE DES DONNEES DE REFERENCE

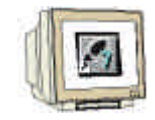

Si on doit se familiariser avec un programme extérieur, il est utile d'afficher la structure du programme et d'autre informations. STEP7 offre pour cela de nombreuses possibilités.

1. Tout d'abord, sélectionnez le répertoire  $\rightarrow$  Blocs, pour choisir les Données de référence (  $\rightarrow$  Outils  $\rightarrow$  Données de référence  $\rightarrow$  Afficher).

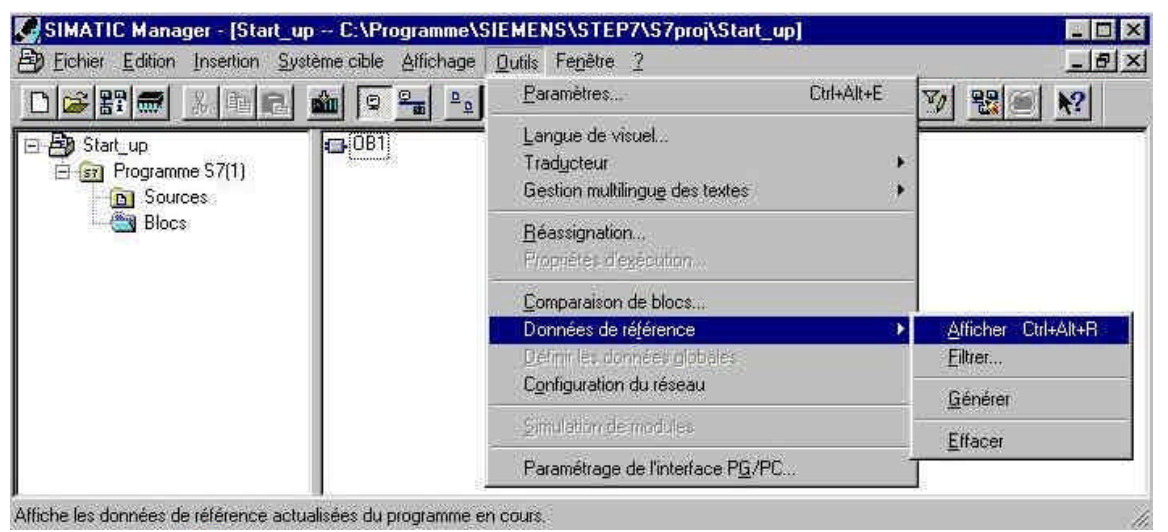

2. On peut maintenant afficher la structure du programme, les affectations des entrées/sorties, les temporisations et les compteurs, les références croisées, les opérandes de mnémonique non utilisés et les opérandes sans mnémonique utilisés.

|                      | 1/11/2 | <ul> <li>Références croisées</li> <li>Tableau d'affectation</li> </ul> | þ.   | ?    |     |   |    |            |
|----------------------|--------|------------------------------------------------------------------------|------|------|-----|---|----|------------|
| Opérande (enémon.) / | tilos  | Structure du programme                                                 | cour | ence |     |   |    | Occurrence |
| A 4.0 (Y0)           |        | Opérandes libres                                                       | W    | 2    | App | 2 | 1- | 1000000000 |
| E0.0 (B0)            |        | Mnémoniques manquarits                                                 | NW   | 1    | App | 1 | N  |            |
| E0.1 (\$1)           | 1 2    | Béléances croixées de l'onérardes                                      | -W   | 1    | App | 3 | 70 |            |
|                      |        | Exportation<br>Filtre<br>To                                            |      |      |     |   |    |            |
|                      |        | <ul> <li>✓ Barre d'outils</li> <li>✓ Barre d'état</li> </ul>           |      |      |     |   |    |            |
|                      | - 24   | Actualiser P5                                                          |      |      |     |   |    |            |

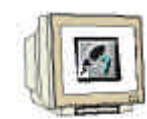

3. Les données affichées peuvent être filtrées. Les options du filtre peuvent être paramétrées avec ( $\rightarrow$  Affichage  $\rightarrow$  Filtre ).

| Donnees de référence E | dition             | Affichage Fenetre ?                                                                                                    | -     |           |     |          |    |           | <u> </u> |
|------------------------|--------------------|----------------------------------------------------------------------------------------------------|-------|-----------|-----|----------|----|-----------|----------|
|                        | ) <sup>MIO</sup> X | <ul> <li>Références croisées</li> <li>Tableau d'affectation</li> </ul>                                                                                                    | 旦.    | <u>k?</u> |     |          |    |           |          |
| Opérande (mnémon.) 🥖   | Bloc               | Structure du programme                                                                                                    | Decur | rence     |     |          |    | Occurrenc | e        |
| A 4.0 (Y0)             |                    | Opérandes libres                                                                                                    | W/    | 2         | Арр | 2        | /= | 3         |          |
| E0.0 (B0)              |                    | Mnémoniques manquants                                                                                                    | NW.   | 1         | Арр | 1        | /U |           |          |
| E0.1 (S1)              |                    | Detter and the second second s | -WW   | 1         | App | 2        | /U | 1         |          |
|                        |                    | Heferences croisees de l'operande                                                                                                    | NW    | 2         | Арр | 1        | /U |           |          |
|                        |                    | Exportation                                                                                                    |       |           |     |          |    |           |          |
|                        |                    | Filtre                                                                                                    |       |           |     |          |    |           |          |
|                        |                    | Tri,                                                                                                    | -     |           |     | <u> </u> |    |           |          |
|                        |                    | Barre d'outils                                                                                                    |       |           | _   | Cli      |    |           |          |
|                        |                    | ✔ Barre d'état                                                                                                    |       |           |     | "Filtre" |    |           |          |
|                        |                    | Actualiser F5                                                                                                    |       |           |     |          |    |           |          |
|                        |                    | -                                                                                                    |       |           |     |          |    |           |          |
|                        |                    |                                                                                                    |       |           |     |          |    |           |          |
|                        |                    |                                                                                                    |       |           |     |          |    |           |          |

| Références croisées                                                                                                    | Tableau d'affectation                                                              | Structure du programme                                                                                                    | Opérandes libres                               |                                                               |
|----------------------------------------------------------------------------------------------------|------------------------------------------------------------------------------------|----------------------------------------------------------------------------------------------------|------------------------------------------------|---------------------------------------------------------------|
| Afficher objets<br>Tous<br>Entrées<br>Sorties<br>Gompteurs<br>Compteurs<br>Temporisations<br>DB<br>FB<br>FC<br>SFB, SFC<br>Entrées P<br>Sorties P | Avec n° (p. ex. :<br>"1; 4-7" "=quelconque) [* [* [* [* [* [* [* [* [* [* [* [* [* | <ul> <li>✓ Affichage absolu et symbolique</li> <li>Afficher par type d'accè</li> <li>① 1 : Tout</li> <li>② 2 : Sélect. : ☑ 3</li> <li>☑ 4</li> <li>☑ 5</li> <li>☑ 6</li> <li>⑦ 7 : Uniquement affect multiples avec l'opération</li> <li>Afficher colonnes</li> <li>☑ Accès</li> <li>☑ Langage du bloc</li> </ul> | s<br>W<br>RW<br>7<br>Fi<br>tations<br>tion "=" | Réglez les options de<br>filtrage des données de<br>référence |
| Enregistrer comm                                                                                                    | e modèle                                                                           | Charger                                                                                                    | valeurs par défaut                             |                                                               |